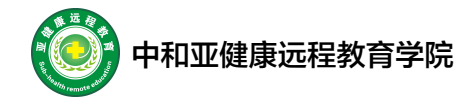

# 学习流程(电脑版)

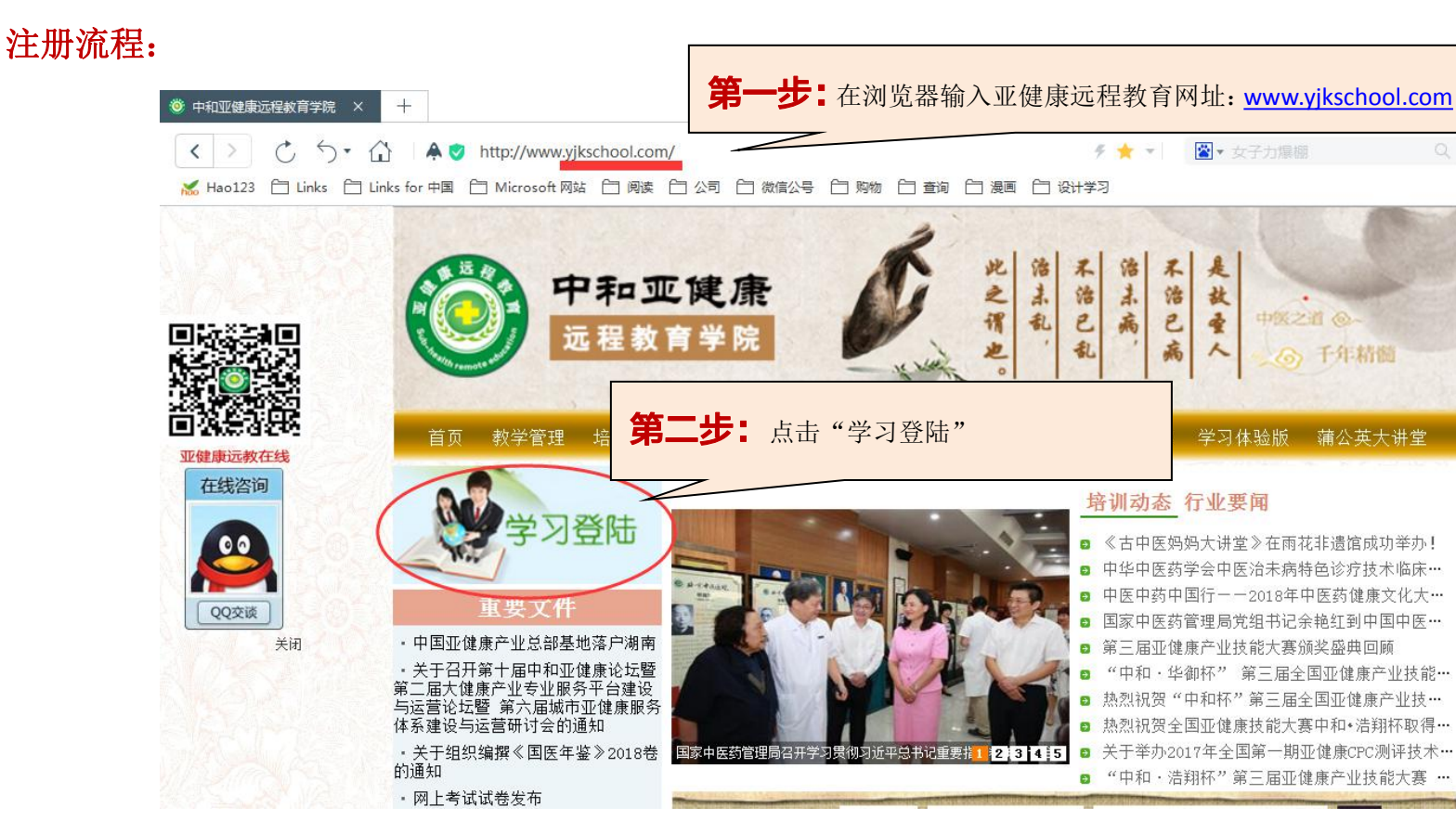

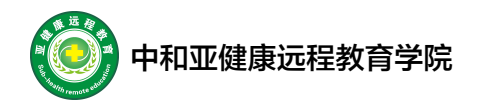

| □ 学生登录 × +                                                                                         |   |
|----------------------------------------------------------------------------------------------------|---|
| A ♥ http://www.yjkschool.com/card/StudentLogin.aspx?ReturnUrl=%2fCard%2fStuden 考 ☆ ▼      医▼ 女子力爆棚 |   |
| nks for 中国 📋 Microsoft 网站 📋 阅读 📋 公司 📋 微信公号 📋 购物 📋 查询 📋 漫画 📋 设计学习                                   |   |
|                                                                                                    |   |
| <b>第三步</b> :第1次登陆,选择学习卡登陆,输入卡号和密第2次及以后登陆,选择身份证+自己设置的密码登陆                                           | 码 |
| 登録美型:       使用学习卡登录         学习卡号:       2470         密码:       日本         校验码:       80F8          |   |
| 亚健康远程教育网 www.yjkshool.com                                                                          |   |
| 国家中医药管理局 中和亚健康服务中心 星级网 国学国医岳麓论坛 亚健康失眠网                                                             |   |

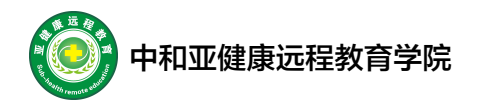

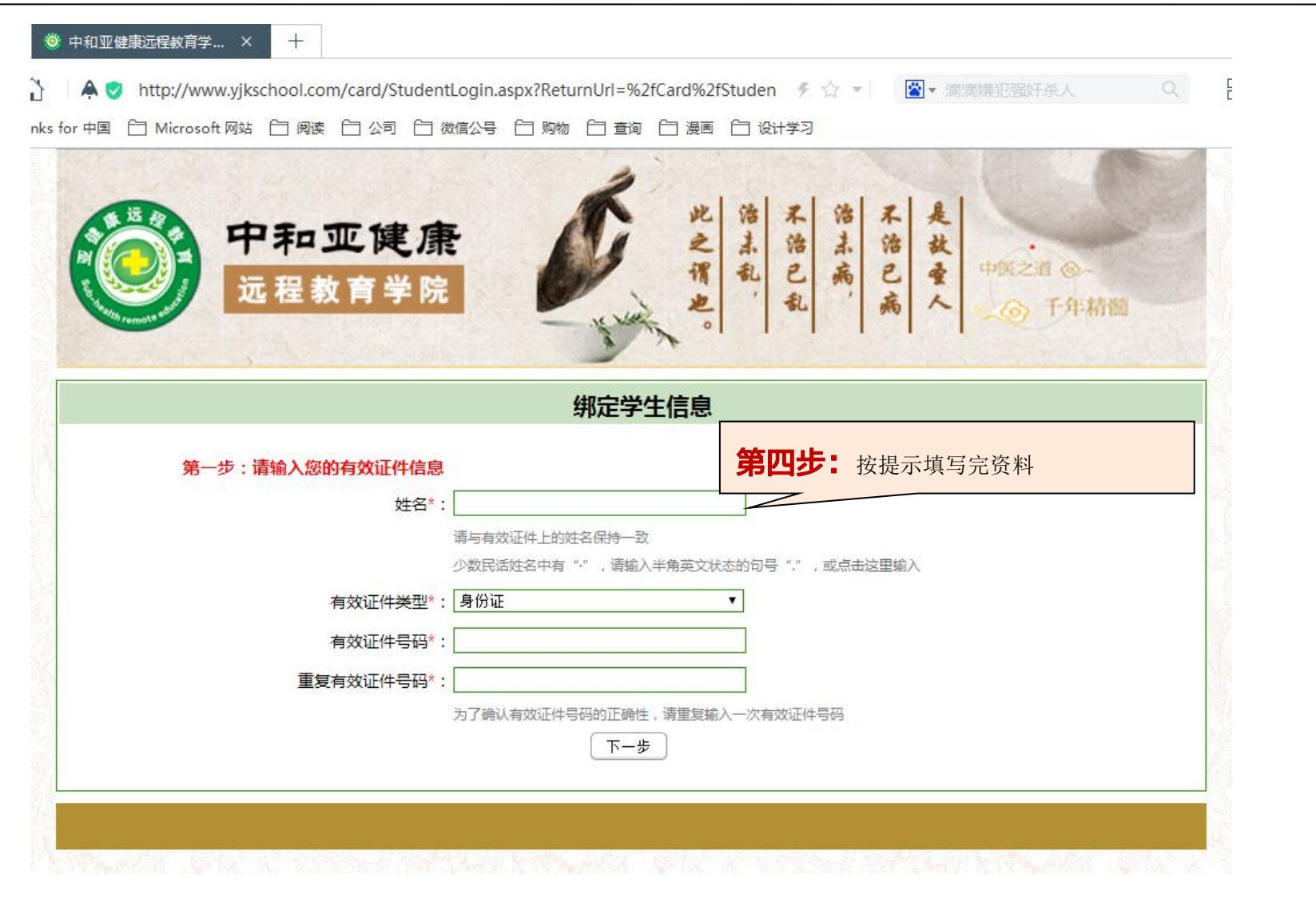

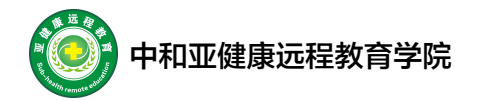

| 🕒 中和亚健康远程教育学 ×                            | +                                                     |                                                                                                    |                       |          | 0000                                        |
|-------------------------------------------|-------------------------------------------------------|----------------------------------------------------------------------------------------------------|-----------------------|----------|---------------------------------------------|
| < >> ♂ 5 •                                | ☆ ▲ ♥ http://www.yjksch Links for 中国 合 Microsoft 网站 ( | nool.com/card/Student/index.aspx 종 순 국 🛛 😰 🛪 滿滿湖823<br>금 阅读 음 公司 음 微信公号 음 购物 음 查询 음 漫画 음 设计学习               |                       | 日本 (1)   | %• ⊡ ≡                                      |
| 网站管理导航                                    | 中和亚健                                                  | 康远程教育学院教学管理系统<br>选择课程                                                                                       | 入选课页面                 | 2018-8-3 | 2 <u>8 早期<sup>—</sup> 16</u> :08:04<br>八 申时 |
|                                           | 子习卡奕型: 2016年25子分卡弗一批 子                                | 23下号:2470275543 升通时间:2018-08-28 有效时间:2019-08-28 航大可送学分裂:25 航大可送岸时裂:<br>準提名                                  | 100 <b>該多可选課程数:</b> 1 | 5<br>学分  | 律时                                          |
| 学号:                                       |                                                       | 学生交流区                                                                                                    | 选修课                   | 0        | 0                                           |
| 姓名:                                       |                                                       | 《黄帝内经》精讲选粹                                                                                                  | 法修课                   |          | 44                                          |
| n<br>加里以上信自与你不人信                          | 0                                                     | 《中医基础理论》精讲选粹                                                                                                | 选修课                   | 12       | 59                                          |
| 息不相符,则请点击这里                               |                                                       | 《中医诊断学》精讲选粹                                                                                                 | 选修课                   | 12       | 60                                          |
| 重新登录,或与学习中心                               |                                                       | 艾灸养生保健技术                                                                                                    | 送修课                   | 2        | 3                                           |
| 联系                                        |                                                       | 拔罐禁生保健技术                                                                                                    | 选修课                   | 1        | 2                                           |
| 个人信息管理                                    |                                                       | 砭术养生保健技术                                                                                                    | 法修课                   | 1        | 2                                           |
| 学习通知 😽                                    |                                                       | 成人推拿保健技术                                                                                                    | 选修课                   | 3        | 5                                           |
|                                           |                                                       | 刮痧类保健技术                                                                                                    | 选修课                   | 2        | 3                                           |
| 味在子习                                      |                                                       | 人体解剖学基础                                                                                                    | 选修课                   | 4        | 15                                          |
| 达 律 联 柱<br>课 程 学 习                        |                                                       | 小儿推拿养生保健                                                                                                    | 选修课                   | 5        | 10                                          |
| □ 万史选课<br>交流园地<br>常用视频软件下载<br><b>漫出登录</b> |                                                       | 送课 重置<br>关于我们  联系我们  版权声明  商务合作<br>网站备案/许可证号:湘ICF备14000116-2<br>京公网安备110105004098<br>◎ Copy Right 2012-2013 |                       |          |                                             |

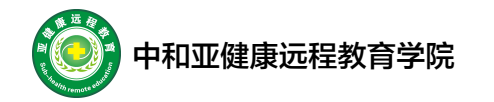

| 🕒 中和亚健康远程教育学 ×                               | +                                                    |                                                                                 |                                                   |                         |                 | 0000                           |
|----------------------------------------------|------------------------------------------------------|---------------------------------------------------------------------------------|---------------------------------------------------|-------------------------|-----------------|--------------------------------|
|                                              | û ▲ ♥ http://www.yjks<br>Links for 中国 合 Microsoft 网站 | chool.com/card/Student/index.aspx<br>- 合 阅读 - 습 公司 - 合 微信公号 - 合 购物 - 合 查询 - 음 왕 |                                                   | 犯强奸杀人 0                 | 品()             | %• ଓ ≡                         |
| 阿站管理导航                                       | 💮 中和亚健                                               | 康远程教育学院教学管理系统                                                                   |                                                   |                         | 2018-8-:<br>戊戌年 | 28 星期二 16:11:01<br>(狗年)七月十八 申时 |
|                                              |                                                      | ž                                                                               | 选择课程                                              |                         |                 |                                |
|                                              | <sup>学习卡类型: 2016:</sup><br>选 <b>第六</b> 步             | <ul> <li>勾选想学的课程,点击选课则选如</li> </ul>                                             | · 25 最大可选课时<br>好课程。                               | 数: 100 最多可法课程数: 15 选/必修 | ;<br>学分         | 课时                             |
| 学号:                                          |                                                      | 11000                                                                           |                                                   | 选修课                     | 0               | 0                              |
| 姓名:                                          | 2                                                    | 《黄帝内经》精讲说                                                                       | 5粹                                                | 选修课                     | 10              | 44                             |
| 如果以上信息与您个人信                                  |                                                      | 《中医基础理论》精讲                                                                      | +选粹                                               | 选修课                     | 12              | 59                             |
| 息不相符,则请点击这里                                  |                                                      | 《中医诊断学》精讲                                                                       | 选粹                                                | 选修课                     | 12              | 60                             |
| 重新登录,或与学习中心                                  |                                                      | 艾灸养生保健技术                                                                        | <u> </u>                                          | 选修课                     | 2               | 3                              |
| 联系                                           |                                                      | 拔罐养生保健技术                                                                        | ŝ                                                 | 选修课                     | 1               | 2                              |
| 个人信息管理 🚧                                     |                                                      | 砭术养生保健技术                                                                        | ž                                                 | 选修课                     | 1               | 2                              |
| 学习通知 🔗                                       |                                                      | 成人推拿保健技术                                                                        | ž                                                 | 选修课                     | 3               | 5                              |
| 海纪公司 1                                       |                                                      | 刮痧类保健技术                                                                         |                                                   | 选修课                     | 2               | 3                              |
| 体性子习 📀                                       |                                                      | 人体解剖学基础                                                                         | l                                                 | 选修课                     | 4               | 15                             |
| 选择课程<br>课程学习                                 | 21                                                   | 小儿推拿养生保留                                                                        | <u>کو</u>                                         | 选修课                     | 5               | 10                             |
| 历史选课<br>———————————————————————————————————— |                                                      |                                                                                 | 送课 重置<br>透课完成                                     |                         |                 |                                |
| 常用视频软件下载                                     |                                                      | <del>关于我</del> 们                                                                | <u>{系我们</u>   版权声明  商务合作<br>F可证号: 湘ICP备14000116-2 |                         |                 |                                |
| <u>老叫爱米 [19</u> ]                            |                                                      | 京公<br>● C                                                                       | ,阿安备110105004098<br>opy Right 2012-2013           |                         |                 |                                |

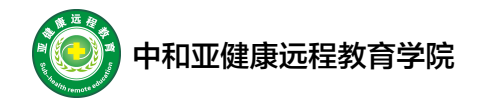

#### 学习流程:

| 中和亚健康远程教育学 ×                                                                                                    | Ŧ                     |                                |                 |                             |                                                           |                                                                          |                    | 000                                      |
|----------------------------------------------------------------------------------------------------|-----------------------|--------------------------------|-----------------|-----------------------------|-----------------------------------------------------------|--------------------------------------------------------------------------|--------------------|------------------------------------------|
| <>> こう・1                                                                                                    | 🚹 🗌 🌲 🥑 http:         | ://www.yjkschool.com/card/Stu  | dent/index.aspx |                             |                                                           | ∮☆▼                                                                      | ★ 滴滴嫌犯强奸杀人         |                                          |
| 📶 Hao123 📋 Links 📋 l                                                                                                    | Links for 中国 📋 Mie    | crosoft 网站 📋 阅读 📋 公司 🥤         | 🗋 微信公号 📋 购物 🤅   | 白 査询 白                      | 漫画                                                        | 设计学习                                                                     |                    |                                          |
| 网站管理导航                                                                                                    | 🔘 #i                  | 和亚健康远程教育                       | <b>育学院教学</b> 管  | 理系统                         | 充                                                         |                                                                          |                    | 2018-8-28 星期二 16:20:23<br>戊戌年(狗年)七月十八 申时 |
|                                                                                                    |                       |                                |                 |                             | 课程学                                                       | 学习                                                                       |                    |                                          |
|                                                                                                    | <b>学习卡类型:</b> 2016年25 | 学分卡第一批 <b>学习卡号:</b> 2470275543 | 开通时间: 2018-08-2 | 28 有效时间:                    | 2019-08-28                                                |                                                                          |                    |                                          |
|                                                                                                    |                       | 课程名                            | 选、必修            | 学分                          | 课时                                                        | 交流园地                                                                     | 练习                 | 网上考试                                     |
| 学号:                                                                                                    | 1                     | 《黄帝内经》精讲选粹                     | 选修              | 10                          | 44                                                        | 进入                                                                       |                    |                                          |
|                                                                                                    |                       | 小儿推拿羔牛保健                       | 选修              | 5                           | 10                                                        | 进入                                                                       | 《小儿推拿羔生保健》作业练习     | 已参加考试次数:0次<br>进入 <u>考试</u>               |
| <ul> <li>息不相符,则请点击这里重新登录,或与学习中心联系</li> <li>个人信息管理</li> <li>学习通知</li> <li>学习通知</li> <li>学习通知</li> <li>建程学习</li> <li>选择罪程</li> <li>建程学习</li> <li>选择罪程</li> <li>建程学习</li> <li>乃更远果</li> <li>交流园地</li> <li>常用视频软件下载</li> <li>漫出登录</li> </ul> | 第一步:                  | 点击左侧"课程学                       | 习"进入右侧页         | 美王裁印       网站备案       了面,点、 | <u>联系我们</u> 片<br>/许可证号:<br>{公网安备110<br>Copy Right<br>击"课? | (釈声明) 商务合作<br>(和CF备14000118-2<br>105004088<br>2012-2013           理名"下面: | <u>相应课程名</u> ,进入下图 | <u>3</u> 学习页面                            |

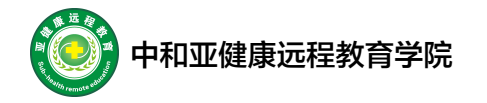

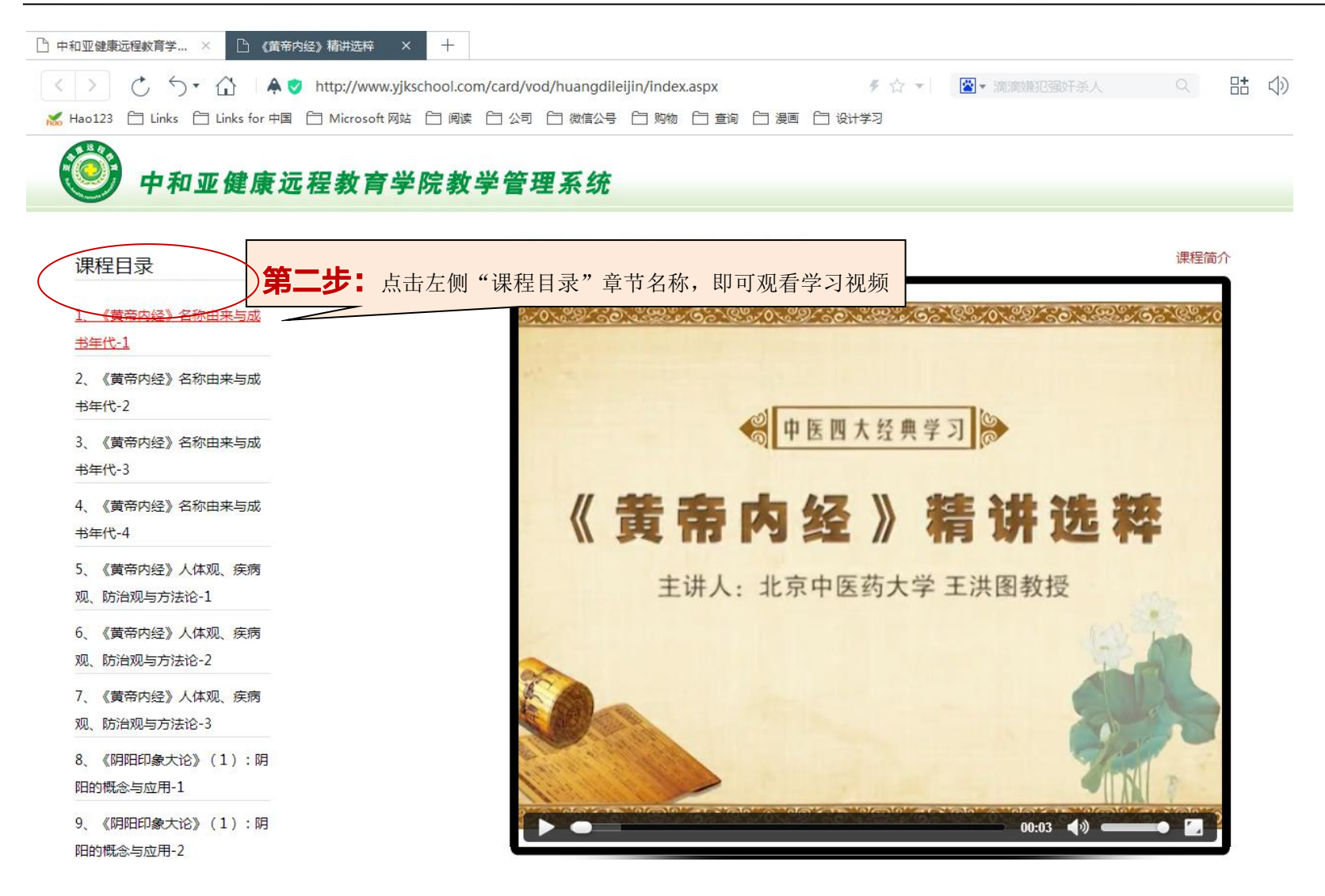

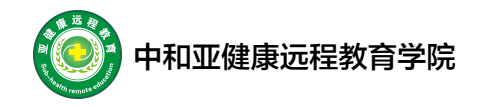

#### 交流园地流程:

| 🕒 中和亚健康远程教育学 ×                   | +                                                   |                                       |                                                             |                                    |                | 0000                                     |  |  |
|----------------------------------|-----------------------------------------------------|---------------------------------------|-------------------------------------------------------------|------------------------------------|----------------|------------------------------------------|--|--|
| < > < 5 ▼ K Hao123 ☐ Links ☐     | <ul> <li></li></ul>                                 | lent/index.aspx<br>] 微信公号  🗀 购物  🗀 查询 | 一 漫画                                                        | ∮☆ ▼                               | ▲ 滴滴端把强奸杀人 Q   | 詰 ゆ 炎・也 三                                |  |  |
| 阿站管理导航                           | 💮 中和亚健康远程教育                                         | 「<br>学院教学管理系                          | 统                                                           |                                    |                | 2018-8-28 星期二 16:24:38<br>戊戌年(狗年)七月十八 申时 |  |  |
|                                  | 课程学习                                                |                                       |                                                             |                                    |                |                                          |  |  |
|                                  | <b>学习卡类型:</b> 2016年25学分卡第一批 <b>学习卡号:</b> 2470275543 | <b>开通时间:</b> 2018-08-28 有效时           | ii]: 2019-08-28                                             |                                    |                |                                          |  |  |
|                                  | 课程名                                                 | 选、必修 学分                               | 课时(                                                         | 交流园地                               | 练习             | 网上考试                                     |  |  |
| 学号:                              | <u>《黄帝内经》精讲选粹</u>                                   | 选修 10                                 | 44                                                          | 进入                                 |                |                                          |  |  |
| 处石•••<br>n<br>加里以上信自与你个人信        | 小儿推拿羔牛保健                                            | 选修 5                                  | 10                                                          | 进入                                 | 《小儿推拿养生保健》作业练习 | 已参加考试次数:0次<br>进入考试                       |  |  |
| 息不相符,则请点击这里<br>重新登录,或与学习中心<br>联系 |                                                     | <del>关于1</del><br>网站                  | <u>之[]  <b>联系我[]</b> </u> 版权<br>备案/许可证号: 湘IC<br>言公网安各110105 | 声明  商务合作<br>₽备14000116-2<br>□04098 |                |                                          |  |  |
| 个人信息管理 🚧                         |                                                     |                                       | 示式MQ 目110103                                                | 004050                             |                |                                          |  |  |
| 学习通知     参       理程学习     3      | 第一步:点击左侧"课程学习                                       | "进入右侧页面,点                             | 击"交流园                                                       | 地"下面的                              | "进入",进入下图页面    |                                          |  |  |
| 法経理程                             |                                                     |                                       |                                                             |                                    |                |                                          |  |  |
| 床柱子沟<br>历史选课<br>查看选课情况、课程学习      | ם                                                   |                                       |                                                             |                                    |                |                                          |  |  |
| ×流西地<br>                         |                                                     |                                       |                                                             |                                    |                |                                          |  |  |
| 退出登录 🔒                           |                                                     |                                       |                                                             |                                    |                |                                          |  |  |
|                                  |                                                     |                                       |                                                             |                                    |                |                                          |  |  |
|                                  |                                                     |                                       |                                                             |                                    |                |                                          |  |  |

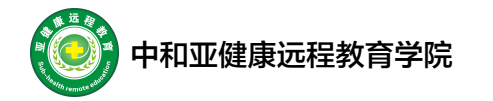

| 🗋 中和亚键                                                                                                    | 康远程教育学 × ြ 中和亚健康远程教育学 × 十                                                     |        |                |    |       |                  | 0008 |  |
|----------------------------------------------------------------------------------------------------|-------------------------------------------------------------------------------|--------|----------------|----|-------|------------------|------|--|
| $\langle \rangle$                                                                                                    | C S · C http://www.yjkschool.com/card/BBS/forum.aspx?For                      | Q ==== | <>>> ≫ ★ • ⊡ ≡ |    |       |                  |      |  |
| 😹 Hao12                                                                                                    | 😹 Hao123 📋 Links for 中国 📋 Microsoft 网站 📋 阅读 📋 公司 📋 微信公号 📋 购物 📋 查询 📋 漫画 📋 设计学习 |        |                |    |       |                  |      |  |
| >> 欢迎您:                                                                                                    | ■■■■   首页   搜索   退出                                                           |        |                |    |       |                  |      |  |
| <ul> <li>● 中和亚健康远程執育学院</li> <li>● 中和亚健康远程執育学院</li> <li>第二步:点击"发新帖子"进入下图页面</li> <li>● ● ● ● ● ● ● ● ● ● ● ● ● ● ● ● ● ● ●</li></ul> |                                                                               |        |                |    |       |                  |      |  |
| 心情                                                                                                    | 主 题                                                                           | 作者     | 回复             | 点击 | 最后回复人 | 最后更新时间           |      |  |
| 9                                                                                                    | 大家好                                                                           | 郑清     | 0              | 37 | 20    | 17/5/11 11:38:52 |      |  |

**关于我们| 联系我们|** 版权声明| 商务合作 阿站备案/许可证号: 湘ICP备14000116-2 京公网安备110105004098 © Copy Right 2012-2013

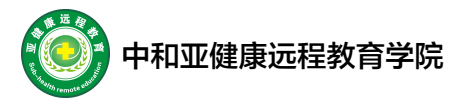

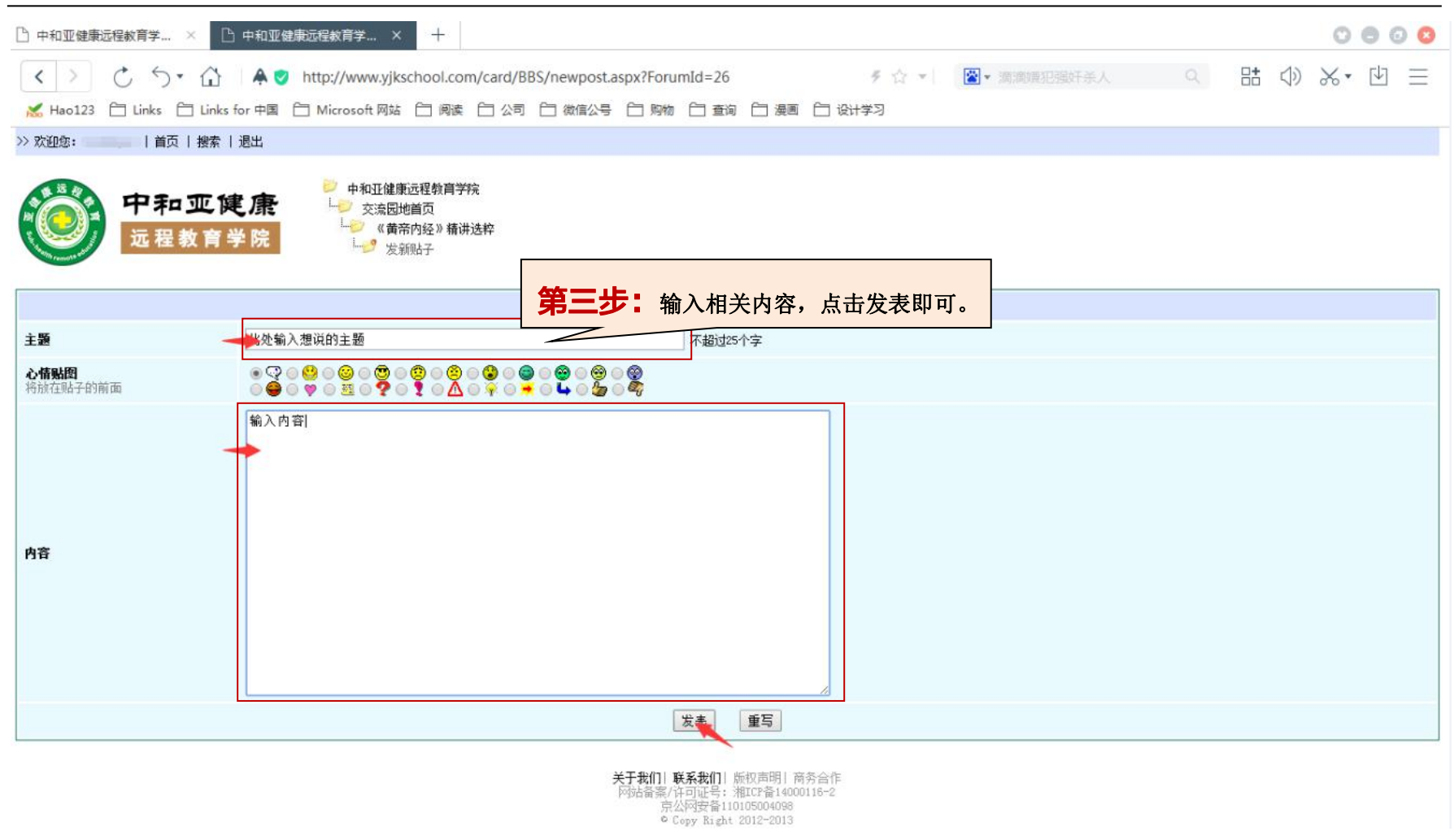

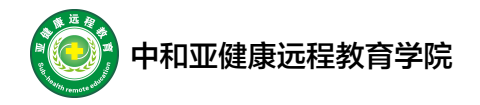

### 作业流程:

| □ 中和亚健康远程救育学 ×                                   | < +                                                                                          |                     |                     |                             |                              |                    | 0 0 0                                    |    |  |
|--------------------------------------------------|----------------------------------------------------------------------------------------------|---------------------|---------------------|-----------------------------|------------------------------|--------------------|------------------------------------------|----|--|
| < > ♂ ∽ •                                        | ☆   ♠ ♥ http://www.yjkschool.com/card/Student<br>] Links for 中國 合 Microsoft 网站 合 阅读 合 公司 合 彼 | /index.aspx<br>如信公号 | 🗋 查询  🗂             | 漫画 📋 i                      | ∮ ☆ ▼ <br>8计学习               | 當★ 滴滴類犯强奸杀人 Q      | # \$ % ℃ ∃                               |    |  |
| 网站管理导航                                           | 🛞 中和亚健康远程教育学                                                                                 | <sup>ዾ</sup> 院教学管   | 理系统                 | 充                           |                              |                    | 2018-8-28 星期二 16:30:31<br>戊戌年(狗年)七月十八 申时 |    |  |
|                                                  | 课程学习                                                                                         |                     |                     |                             |                              |                    |                                          |    |  |
|                                                  | <b>学习卡类型:</b> 2016年25学分卡第一批 <b>学习卡号:</b> 2470275543                                          | 开通时间: 2018-08-2     | 28 有效时间:            | 2019-08-28                  |                              | $\frown$           |                                          |    |  |
|                                                  | 课程名                                                                                          | 选、必修                | 学分                  | 课时                          | 交流园地                         | ( 练习 )             | 网上考试                                     |    |  |
| 学号: 1000                                         | 《黄帝内经》精讲选粹                                                                                   | 选修                  | 10                  | 44                          | 进入                           |                    |                                          |    |  |
| 姓名:<br>n<br>加里兰卡住自告你么去住                          | 小儿推拿羔生保健                                                                                     | 选修                  | 5                   | 10                          | 进入                           | 《小儿推拿善生保健》作业练习     | 已参加考试次数: 0次<br><u>进入考试</u>               |    |  |
| 如来以上信息与26千八倍<br>息不相符,则请点击这里<br>重新登录,或与学习中心<br>联系 |                                                                                              |                     | <u>关于我们</u><br>网站备案 | <u>截条我们</u>   炭<br>/许可证号: ≯ | 叔声明  商务合作<br>[ICP备14000116-2 |                    |                                          |    |  |
| 个人信息管理<br>学习通知<br>学习通知<br>学习通知<br>↓              | <b>第一步:</b> 点击左侧"课程                                                                          | 呈学习"进               | 入右伯                 | 则页面                         | ,点击'                         | '练习"下面的 <u>相关作</u> | <u>『业练习</u> ,进入下图〕                       | 页面 |  |
| 法経課程 課程学习                                        |                                                                                              |                     |                     |                             |                              |                    |                                          |    |  |
| 历史 <b>注望</b><br>查看选课情况、课程学<br>交流园地               | 3                                                                                            |                     |                     |                             |                              |                    |                                          |    |  |
| 常用视频软件下载                                         |                                                                                              |                     |                     |                             |                              |                    |                                          |    |  |
| 退出登录 🔒                                           |                                                                                              |                     |                     |                             |                              |                    |                                          |    |  |

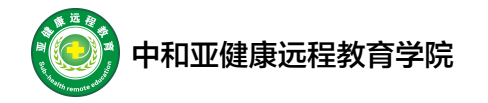

| 🕒 中和亚健康远程教育学 ×                                           | +                                                                                                    |
|----------------------------------------------------------|----------------------------------------------------------------------------------------------------|
| <>> < 5 ⋅ 5 ⋅ ✓ > ✓ Hao123✓ Links                        | ☆   条 🥑 http://www.yjkschool.com/card/Student/Index.aspx ダ ☆ マ 📓 マ 滴滴滴用び強奸杀人 🔍 🗄 🗇 ※ ゼ 三                                 |
| 网站管理导航                                                   | 2018-8-28 星期二 16:32:07<br>戊戌年 (約年)-七月十八 申时                                                                               |
|                                                          | 练习                                                                                                    |
| 学号:<br>姓名:<br><sup>n</sup><br>如栗以上信息与您个人信                | 弦·J<br>意选择了《小儿推拿韩生保健》,以下是"《小儿推拿韩生保健》作业练习"的练习内容。                                                                          |
| 息不相符,则请点击这里<br>重新登录,或与学习中心<br>联系<br>个人信息管理               | ▲理書: 過來調告意案中透過一句就告書来<br>1. 有意問意葉作開的/位是()<br>■ 表刊<br>● B.丹田<br>● B.丹田                                                     |
| 学习通知         学           课程学习                            | <ul> <li>◎ C. 肝经</li> <li>◎ D. 天河水</li> <li>答题辅误,参考答案为: B</li> </ul>                                                     |
| 这律承祖<br>课程学习<br>历史选课<br>                                 | 第1题/共47题 <u>下一题</u> 跳转至 第1题 ▼                                                                                            |
| <ul> <li>×深回地</li> <li>常用视频软件下载</li> <li>提出登录</li> </ul> | <u>关于我们</u>   <u>蘇系批</u> ]  麻权声明  南务合作<br>  P站错案/(许可证号: 湘江CF备14000116-2<br>  京公阿安备110105004098<br>● Copy Right 2012-2013 |

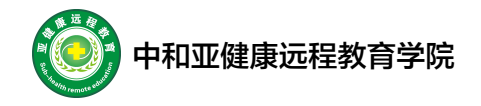

## 考试流程:

| 🕒 中和亚健康远程教育学 ×                                                    | +                                                                                                    |                                              |                                   |          |            |                               |                     | 0 0 0                                    |  |
|-------------------------------------------------------------------|----------------------------------------------------------------------------------------------------|----------------------------------------------|-----------------------------------|----------|------------|-------------------------------|---------------------|------------------------------------------|--|
| < > ♂ 5 • Mao123 ☐ Links ☐                                        | ☐ ▲ ♥     ☐     ☐     ☐     ☐     ☐     ☐     ☐     ☐     ☐     ☐     ☐     ☐     ☐     ☐     ☐     ☐     ☐     ☐     ☐     ☐     ☐     ☐     ☐     ☐     ☐     ☐     ☐     ☐     ☐     ☐     ☐     ☐     ☐     ☐     ☐     ☐     ☐     ☐     ☐     ☐     ☐     ☐     ☐     ☐     ☐     ☐     ☐     ☐     ☐     ☐     ☐     ☐     ☐     ☐     ☐     ☐     ☐     ☐     ☐     ☐     ☐     ☐     ☐     ☐     ☐     ☐     ☐     ☐     ☐     ☐     ☐     ☐     ☐     ☐     ☐     ☐     ☐     ☐     ☐     ☐     ☐     ☐     ☐     ☐     ☐     ☐     ☐     ☐     ☐     ☐     ☐     ☐     ☐     ☐     ☐     ☐     ☐     ☐     ☐     ☐     ☐     ☐     ☐     ☐     ☐     ☐     ☐     ☐     ☐     ☐     ☐     ☐     ☐     ☐     ☐     ☐     ☐     ☐     ☐     ☐     ☐     ☐     ☐     ☐     ☐     ☐     ☐     ☐     ☐     ☐     ☐     ☐     ☐     ☐     ☐     ☐     ☐     ☐     ☐     ☐     ☐     ☐     ☐     ☐     ☐     ☐     ☐     ☐     ☐     ☐     ☐     ☐     ☐     ☐     ☐     ☐     ☐     ☐     ☐     ☐     ☐     ☐     ☐     ☐     ☐     ☐     ☐     ☐     ☐     ☐     ☐     ☐     ☐     ☐     ☐     ☐     ☐     ☐     ☐     ☐     ☐     ☐     ☐     ☐     ☐     ☐     ☐     ☐     ☐     ☐     ☐     ☐     ☐     ☐     ☐     ☐     ☐     ☐     ☐     ☐     ☐     ☐     ☐     ☐     ☐     ☐     ☐     ☐     ☐     ☐     ☐     ☐     ☐     ☐     ☐     ☐     ☐     ☐     ☐     ☐     ☐     ☐     ☐     ☐     ☐     ☐     ☐     ☐     ☐     ☐     ☐     ☐     ☐     ☐     ☐     ☐     ☐     ☐     ☐     ☐     ☐     ☐     ☐     ☐     ☐     ☐     ☐     ☐     ☐     ☐     ☐     ☐     ☐     ☐     ☐     ☐     ☐     ☐     ☐     ☐     ☐     ☐     ☐     ☐     ☐     ☐     ☐     ☐     ☐     ☐     ☐     ☐     ☐     ☐     ☐     ☐     ☐     ☐     ☐     ☐     ☐     ☐     ☐     ☐     ☐     ☐     ☐     ☐     ☐     ☐     ☐     ☐     ☐     ☐     ☐     ☐     ☐     ☐     ☐     ☐     ☐     ☐     ☐     ☐     ☐     ☐     ☐     ☐     ☐     ☐     ☐     ☐     ☐     ☐     ☐     ☐     ☐     ☐     ☐     ☐     ☐     ☐     ☐     ☐     ☐     ☐     ☐     ☐     ☐     ☐     ☐     ☐     ☐     ☐     ☐     ☐     ☐     ☐ | http://www.yjkschool.com/card/Stuc           | lent/index.aspx<br>] 微信公号  🗀 购物 丨 | 白道道      | 漫画 合 i     | ∮☆ ▼                          | ■▼ 滴滴嫌犯强奸杀人         |                                          |  |
| 网站管理导航                                                            | 0                                                                                                    | 中和亚健康远程教育                                    | 「学院教学管                            | 理系统      | 充          |                               |                     | 2018-8-28 星期二 16:33:48<br>戊戌年(狗年)七月十八 申时 |  |
|                                                                   | 课程学习                                                                                                    |                                              |                                   |          |            |                               |                     |                                          |  |
|                                                                   | <b>学习卡类型:</b> 201                                                                                                    | 6年25学分卡第一批 <b>学习卡号:</b> 24702755434          | <b>开通时间:</b> 2018-08-:            | 28 有效时间: | 2019-08-28 |                               | *                   |                                          |  |
|                                                                   |                                                                                                    | 课程名                                          | 选、必修                              | 学分       | 课时         | 交流园地                          | 练习                  | 网上考试                                     |  |
|                                                                   |                                                                                                    | <u>《                                    </u> | 选修<br>                            | 5        | 10         | 进入                            | 《小儿推拿羔生保健》作业练习      | 已参加考试次数: 0次<br>进入考试                      |  |
| 和来 (大) 自然 与 (太) 中心<br>息不相符,则请点击这里<br>重新登录,或与学习中心<br>联系            | ▲ AIB<br>这里<br>中心<br>中心<br>単心<br>単心<br>単心<br>単心<br>単心<br>単心<br>単心<br>単心<br>単心<br>単                                                                                                    |                                              |                                   |          |            |                               |                     |                                          |  |
| インには     インには       学习通知     ・・・・・・・・・・・・・・・・・・・・・・・・・・・・・・・・・・・・ | 第二步                                                                                                    | <b>5.</b> 点击左侧"课程学习                          | "进入右侧页面                           | 面,点击     | "网上        | <sup>2012-2013</sup><br>考试"下面 | 的 <u>进入考试</u> ,进入下图 | 页面                                       |  |
| 选择课程<br>课程学习<br>历史选理<br>查看选课情况、课程学<br>交流园地                        | 53                                                                                                    |                                              |                                   |          |            |                               |                     |                                          |  |
| 常用视频软件下载<br><b>漫出登录</b>                                           |                                                                                                    |                                              |                                   |          |            |                               |                     |                                          |  |
|                                                                   |                                                                                                    |                                              |                                   |          |            |                               |                     |                                          |  |

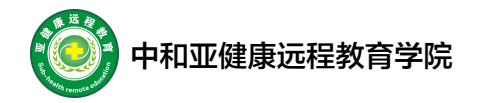

| 🕒 中和亚健康远程教育学 ×             | +                                                                                                    | 8        |
|----------------------------|----------------------------------------------------------------------------------------------------|----------|
| <>> C 5- 6                 | A ♥ http://www.yjkschool.com/card/Student/index.aspx     F ☆ ▼ 図▼ 英国游客被强奸     Q      C     C | Ξ        |
| 😹 Hao123 📋 Links 📋 Li      | inks for 中国 📋 Microsoft 网站 📋 阅读 📋 公司 📋 微信公号 📋 购物 📋 查询 📋 漫画 📋 设计学习                                                                                                    |          |
| 网站管理导航                     | 2018-8-28 星期二 16:35:<br>戊戌年(狗年)七月十八 申                                                                                                    | 18<br>.时 |
|                            | 考试                                                                                                    |          |
|                            | ≪小儿推拿养生保健≫考试                                                                                                    |          |
| 学号:                        |                                                                                                    |          |
| 姓名:                        | 您选择了"小儿推拿养生保健",以下是您需要提交的考试内容。                                                                                                    |          |
| 如果以上信息与您个人信                | 1. III 187                                                                                                    |          |
| 息不相待,则请点击这里<br>重新登录,或与学习中心 | ▲型题-<br>请从备送答案中选取一个最佳答案                                                                                                    |          |
| 联系                         |                                                                                                    |          |
| 个人信息管理                     |                                                                                                    |          |
| 学习通知 😚                     |                                                                                                    |          |
| 课程学习 👌                     | ◎c.6~12 第—步:做完题目点击提交,会及时给予评分                                                                                                    |          |
| 选择课程                       | D.12~18                                                                                                    |          |
| 历史选课                       | €. 18~24                                                                                                    |          |
|                            | 2. 治外感风热发热穴位是( ) [2分]                                                                                                    |          |
|                            | ◎ A. 太阳                                                                                                    |          |
| 最出發录 🔒                     | ◎ B. 三关                                                                                                    |          |
|                            |                                                                                                    |          |
|                            | $= v \cdot f(f \setminus \mathfrak{g})$                                                                                                    |          |
|                            | 3. 心的经络名称是() [2分]                                                                                                    |          |
|                            | ◎ A 手少明                                                                                                    |          |
|                            | ◎ 8. 足少明                                                                                                    |          |
|                            | ▽ し. 子入明                                                                                                    | -        |

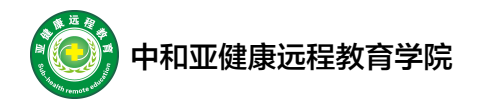

# 学习流程(手机版)

- 1. 打开手机浏览器,输入网址 www.yjkschool.com,后面的操作跟上面电脑版一致。
- 2. 以下是苹果手机示例:

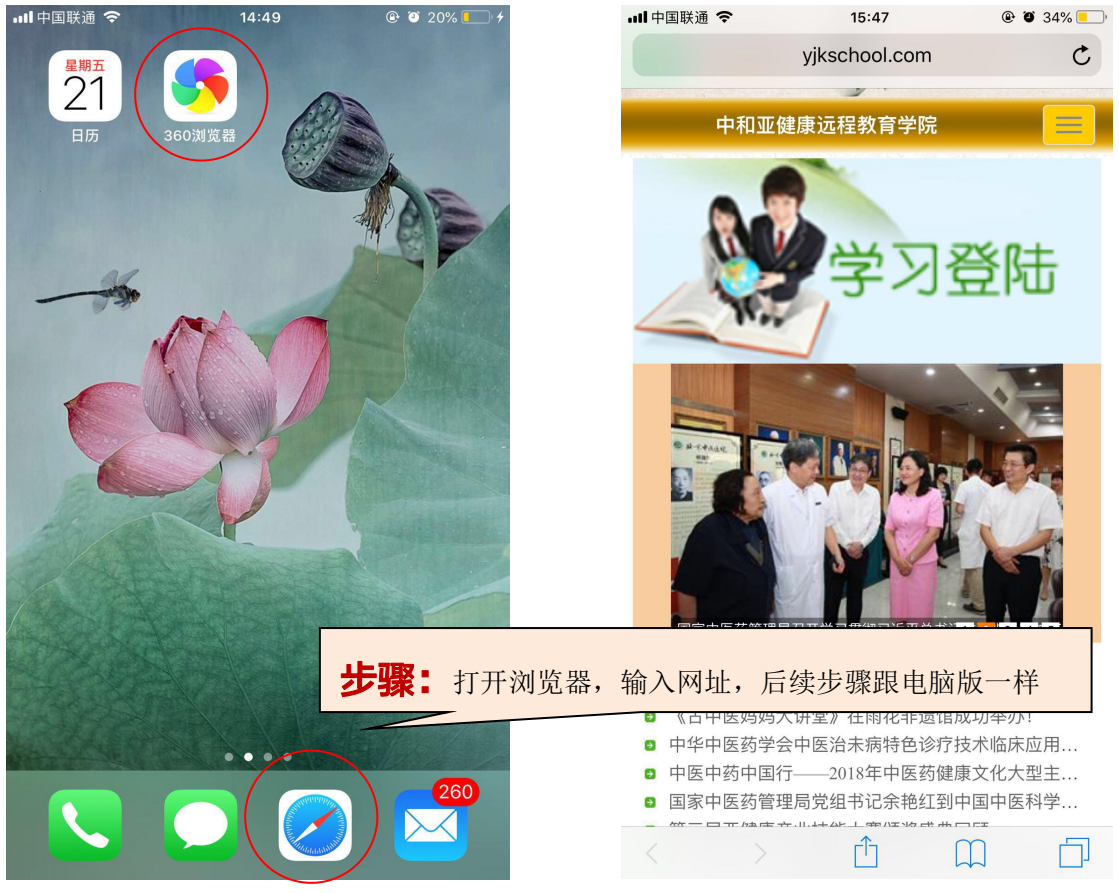